## Daten auf eine CD kopieren

## **CD mit Dateien und Ordnern beschreiben**

Das Kopieren von Dateien und Ordnern auf eine CD erfolgt auf ähnliche Weise wie das Kopieren auf die Festplatte oder eine Diskette. Voraussetzung ist, dass Ihr Rechner über einen CD-Rekorder (CD-R-Laufwerk) verfügt.

Das so genannte "Brennen" der CD erfolgt in zwei Schritten: Zunächst werden die betreffenden Daten in einen Zwischenspeicher kopiert. Anschließend werden die Daten aus diesem Zwischenspeicher auf die CD geschrieben.

Für das Erstellen von Audio-CDs steht der Windows Media Player zur Verfügung.

## Daten in den Zwischenspeicher kopieren

- Legen Sie eine leere beschreibbare CD (z.B. CD-R) in den CD-Rekorder ein.
- Markieren Sie im Ordnerfenster oder im Explorer die Dateien und Ordner, die Sie auf die CD kopieren möchten.
- Kopieren Sie die Elemente über die Zwischenablage oder gegebenenfalls über den Aufgabenbereich, und fügen Sie diese in das CD-R-Laufwerk ein.
- oder Ziehen Sie die markierten Elemente mit Drag & Drop auf das Symbol des CD-Rekorders.

Windows speichert die Daten in einem temporären Bereich zwischen und blendet die Meldung ein, dass Dateien zum Schreiben auf CD vorhanden sind.

 Klicken Sie im Infobereich der Taskleiste auf das zu der Meldung gehörende Symbol 4.

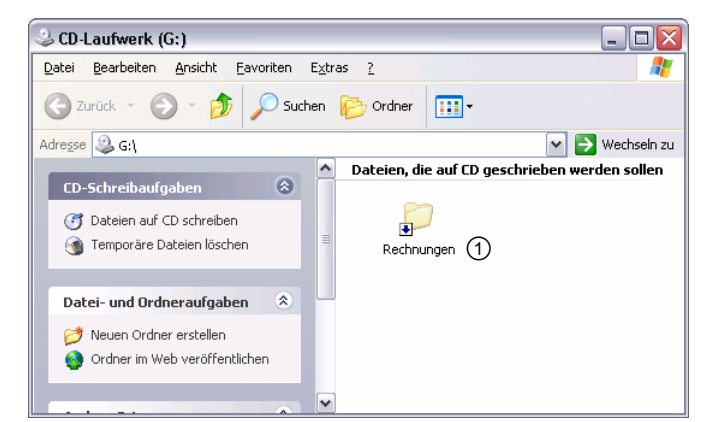

🗼 Es sind Dateien zum Schreiben auf CD vorhanden 🛛 🗵

2:31 🏂

Klicken Sie auf dieses Symbol, um die Dateien jetzt anzuzeigen

Daten auf CD kopieren

Das Ordnerfenster des CD-Rekorders wird geöffnet. Im Inhaltsbereich ① können Sie sehen, welche Dateien und Ordner sich in dem temporären Zwischenspeicher befinden.

## **CD** beschreiben

 Klicken Sie im Aufgabenbereich auf den Hyperlink DATEIEN AUF CD SCHREIBEN.

> Der Assistent zum Schreiben von CDs wird eingeblendet. Er begleitet Sie schrittweise beim Beschreiben der CD.

- Geben Sie im ersten Fenster einen Namen ① für die CD ein, oder übernehmen Sie den Vorgabenamen.
- Wenn Sie nur eine Kopie der Daten auf CD anlegen möchten, aktivieren Sie das Kontrollfeld
  2.

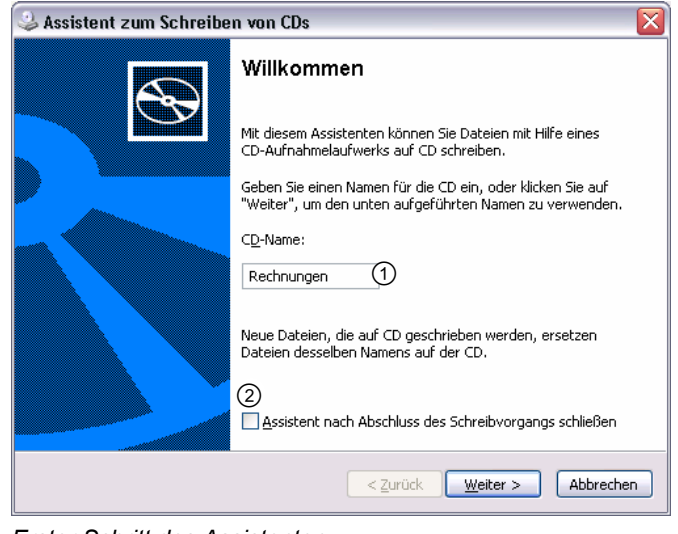

Erster Schritt des Assistenten

Bestätigen Sie mit WEITER.

Der Brennvorgang wird gestartet. Je nach Datenmenge kann er einige Zeit dauern. Die fertig gestellte CD wird automatisch ausgegeben, und der dritte Schritt des Assistenten wird angezeigt.

- Um eine weitere CD mit denselben Daten zu beschreiben, schalten Sie das Kontrollfeld JA, DIESE DATEIEN AUF EINE ANDERE CD SCHREIBEN ein.
- Beenden Sie den Assistenten mit FERTIG STELLEN.

Falls auf der CD noch ausreichend Speicherplatz vorhanden ist, können Sie diese mit weiteren Daten beschreiben, indem Sie den Vorgang wie beschrieben wiederholen. In diesem Fall werden im Inhaltsbereich des Arbeitsplatzes auch die bereits auf der CD befindlichen Dateien angezeigt.

Falls die CD nach dem Beschreiben nicht automatisch ausgegeben werden soll, klicken Sie mit der rechten Maustaste auf das CD-R-Laufwerk und lassen Sie dessen Eigenschaften anzeigen. Deaktivieren Sie im Register AUFNAHME das Kontrollfeld CD AUTOMATISCH NACH DEM SCHREIBVORGANG AUSWERFEN.